### \*\*NEW

## Direct Deposit Self Service- Directions for Payroll

Sign into MyOCC/Employees/Banking Information.

| ≡        | OAKLAND<br>COMMUNITY<br>COLLEGE                                                                                               | 은 eagross2 (구 Sign out ⑦ Help                                                                                                    |
|----------|----------------------------------------------------------------------------------------------------|----------------------------------------------------------------------------------------------------|
| <b>↑</b> | Hello, welcome to MyOCC Self-Service!<br>Choose a category to get started.                                                    |                                                                                                    |
|          | • Student Finance<br>Here you can view your latest statement and make a payment online.                                       | Financial Aid Here you can access financial aid data, forms, etc.                                                                              |
| <b>ð</b> | Tax Information<br>Here you can change your consent for e-delivery of tax information.                                        | Banking Information<br>Here you can view and update your banking information.                                                                  |
|          | Employee<br>Here you can view your tax form consents, earnings statements, banking information, timecards and leave balances. | Student Planning     Here you can search for courses, plan your terms, and schedule & register your course sections.                           |
| ۹        | E Course Catalog<br>Here you can view and search the course catalog.                                                          | Faculty<br>Here you can view your active classes and submit grades and waivers for students.                                                   |
|          | Financial Management<br>Here you can view the financial health of your cost centers and your projects.                        | Student Finance Admin     Here you can view the Student Finance Information as a student would so you can help the student with any questions. |
|          | College Resources<br>Here you will find links to OCC resources.                                                               | Pre-Registration Steps<br>Here you will find links to Pre-Registration Steps.                                                                  |

If necessary - Sign in again after you select Banking Information:

| User name<br> eagross2<br>Password |
|------------------------------------|
| Password                           |
| Password                           |
|                                    |
|                                    |

Select Add an account (on the top right). Note: You can have up to four different bank accounts for Payroll

| Financial Information Banking Information          |                                                                  |          |                  |                  |
|----------------------------------------------------|------------------------------------------------------------------|----------|------------------|------------------|
| Banking Information                                |                                                                  |          |                  |                  |
| Active Accounts                                    |                                                                  |          |                  | + Add an Account |
| ***Remember-Payroll direct deposit and REFUND/Rein | nbursement direct deposit are completely separate bank accounts. |          |                  |                  |
| Payroll Deposits                                   | Verification                                                     | Amount   | Deposit Priority | View All         |
| Natl City Toledo-DONT USE                          | ✓ Verified                                                       | \$230.00 | 1                | >                |
| Michigan Educational CU                            | ✓ Verified                                                       | \$300.00 | 2                | >                |
| BANK OF AMERICA                                    | ✓ Verified                                                       | Balance  | Last             | >                |
| Refunds, Reimbursements & Payments                 | Verification                                                     |          |                  | View All         |
| MNB DO NOT USE                                     | ✓ Verified                                                       |          |                  | >                |

Select Payroll Deposit (on left-hand side) for your payroll banking info:

Note: On the same screen, there is a spot for selecting *Refund, Reimbursement &Payment* direct deposit (for any student refunds or Mileage/Expense reimbursement). This can only be **one** bank account. It is recommended that you complete the Payroll account(s) first and separately to ensure you have the correct banking information for your paycheck.

| Financial Information · Banking Information |                                                                                           |
|---------------------------------------------|-------------------------------------------------------------------------------------------|
| Banking Information                         |                                                                                           |
| New Deposit<br>Bank Account Usage           | Add a Bank Account                                                                        |
| Payroll Deposit  Activat Next Cancel        | Refund, Reimbursement & Payment Deposit O Activate                                        |
|                                             | © 2000-2021 Ellucian Company L.P. and its affiliates. All rights reserved. <u>Privacy</u> |

You can do the following:

- change the effective date
- choose if it's the remainder of your paycheck or a specific dollar amount
- enter an end date if you only want it to go into that account for a certain amount of time
- add a new account

Note: you cannot delete ALL payroll direct deposit account information.

| New Deposit                                                                                                    | Add a Bank Account                      |                  |
|----------------------------------------------------------------------------------------------------|-----------------------------------------|------------------|
| Bank Account Usage                                                                                                    |                                         |                  |
| Payroll Deposit                                                                                                    | Refund, Reimbursement & Payment Deposit | Activate         |
| Effective Date                                                                                                    |                                         |                  |
| End Date   No end date  End on:  M/d/yyyy                                                                                                    |                                         |                  |
| ****TEST ACCOUNT**** Thank you for signing up or making changes for Direct Deposit for Payroll. Please keep in mind that the payroll processing begins over a week prior to the actual paydate. Therefore, changes made to your payroll bank accounts may not be effective on the upcoming paydate if the processing has begun, but will be in place the paydate after that. If you have any questions, please email payroll@oaklandcc.edu. Oakland Community College - Payroll Department |                                         |                  |
| Deposit Details Select the amount of your paycheck to be deposited Entire Balance Specific Amount Seco.00 Remaining Balance                                                                                                    | ]                                       |                  |
| Deposit Priority                                                                                                    |                                         |                  |
| Natl City Toledo-DONT USE                                                                                                    | 1                                       | $\checkmark$     |
| Michigan Educational CU                                                                                                    | 2                                       | $\hat{\diamond}$ |
| New Account                                                                                                    | 3                                       | ^                |
| BANK OF AMERICA                                                                                                    | Balance                                 | A                |
| Next Cancel                                                                                                    |                                         |                  |

Click on Next and complete the fields. All ROUTING NUMBERS are validated by the system - if you enter a routing number that is not in the US banking database, you will get an error:

| Edit Bank Account Details     |   |
|-------------------------------|---|
| Car Payment - BOA             |   |
| Account Nickname              |   |
| Car Payment - BOA             | ] |
| Country of Bank               |   |
| United States                 |   |
| Routing Number *              |   |
| 072000806                     | ] |
| The routing number is invalid | 1 |

Correct the routing number if you receive an error and move on –

Note: contact your banking institution for accurate routing number or try searching online.

| Edit Bank Account Details      |   |
|--------------------------------|---|
| Car Payment - BOA              |   |
| Account Nickname               |   |
| Car Payment - BOA              |   |
| Country of Bank                |   |
| United States                  |   |
| Routing Number *               |   |
| 072000805                      | ١ |
| View sample check image 🔞      |   |
| Bank Account Number *          |   |
|                                | 0 |
| View sample check image 🔕      |   |
| Re-enter Bank Account Number * |   |
|                                | ١ |
| View sample check image 🔞      |   |
| Account Type                   |   |
| Checking                       | ~ |

Scroll to read full Terms and Conditions agreement and click on checkbox to AGREE, then click SUBMIT:

|                                                                                                    | Terms and Conditions                | ^           |  |
|----------------------------------------------------------------------------------------------------|-------------------------------------|-------------|--|
| YOU MUST AGREE WITH THESE TERMS AND CONDITIONS IN ORDER TO PROCEED: I authorize<br>Oakland Community College to initiate credit entries to my account at the financial institution<br>listed above for the purpose of automatically depositing funds as indicated above. I understand<br>that my bank has 2 business days to place funds into my account after Oakland Community<br>College has issued a deposit. I understand that this authorization replaces any previous one and<br>will remain in full force and effect until Oakland Community College has received a cancellation or<br>modification via Online Services in such time as to afford Oakland Community College and the<br>financial institution a reasonable opportunity to act on it. I understand it may take up to 10<br>business days to process this request. |                                     |             |  |
|                                                                                                    | I agree to the terms and conditions | •           |  |
| •                                                                                                    |                                     | <b>&gt;</b> |  |
|                                                                                                    | Back                                | Submit      |  |

|                                                     |                                                                |          |                  | <b>A</b> eagross2 | (→ Sign out | ⑦ Help |
|-----------------------------------------------------|----------------------------------------------------------------|----------|------------------|-------------------|-------------|--------|
| Financial Information · Banking Information         |                                                                |          |                  |                   |             |        |
| Banking Information                                 |                                                                |          |                  |                   |             |        |
| Active Accounts                                     |                                                                |          |                  | + Add an          | Account     |        |
| ***Remember-Payroll direct deposit and REFUND/Reimb | ursement direct deposit are completely separate bank accounts. |          |                  |                   |             |        |
| Payroll Deposits                                    | Verification                                                   | Amount   | Deposit Priority |                   | View All    |        |
| PNC BANK                                            | ✓ Verified                                                     | \$2.50   | 1                |                   | >           |        |
| Michigan Educational CU                             | ✓ Verified                                                     | \$300.00 | 2                |                   | >           |        |
| BANK OF AMERICA                                     | ✓ Verified                                                     | Balance  | Last             |                   | >           |        |
| Refunds, Reimbursements & Payments                  | Verification                                                   |          |                  |                   | View All    |        |
| MNB DO NOT USE                                      | ✓ Verified                                                     |          |                  |                   | >           |        |

Click an account if you want to modify or delete:

You can deactivate it by toggling this button (note: you cannot delete ALL payroll direct deposit accounts – if you want to make a change to the 'remainder account' you may have to designate another account as the remainder account prior to making the change):

|                                      |                              |              |   |         | eagross2 (→ s             |
|--------------------------------------|------------------------------|--------------|---|---------|---------------------------|
| Financial Information Banking Inform | ation                        |              |   |         |                           |
| Banking Information                  |                              |              |   |         |                           |
| PNC BANK                             | /                            | Account #184 | 9 |         | View Bank Account Details |
| Bank Account Usage                   |                              |              |   |         |                           |
| Payroll Deposit                      | Activate                     |              |   |         |                           |
| Verification                         | ✓ Verified                   |              | - |         |                           |
| Effective Date                       | 5/27/2018                    |              |   |         |                           |
| End Date                             | No end date End on: M/d/yggy |              |   |         |                           |
| Deposit Details                      |                              |              |   |         |                           |
| Select the amount of your paycheck   | to be deposited              |              |   |         |                           |
| C Entire Balance                     |                              |              | _ |         |                           |
| Specific Amount                      | \$2.50                       |              | ] |         |                           |
| Remaining Balance                    |                              |              | _ |         |                           |
| Deposit Priority                     |                              |              |   |         |                           |
| PNC BANK                             |                              |              |   | 1       | ~                         |
| Michigan Educational CU              |                              |              |   | 2       | ^                         |
| BANK OF AMERICA                      |                              |              |   | Balance | 8                         |
| Save Cancel                          |                              |              |   |         |                           |

## After the change, it will look like this – be sure to click SAVE to save your updates:

| Financial Information · Banking Information |               |                           |
|---------------------------------------------|---------------|---------------------------|
| Banking Information                         |               |                           |
| PNC BANK                                    | Account #1849 | View Bank Account Details |
| Bank Account Urage                          |               |                           |
| Payroll Deposit                             | Activate      |                           |
| Save                                        |               |                           |

# Or change the amount of the deposit from:

| Banking Information     |                                      |               |         |                           |
|-------------------------|--------------------------------------|---------------|---------|---------------------------|
| NC BANK                 |                                      | Account #1849 |         | View Bank Account Details |
| Bank Account Usage      |                                      |               |         |                           |
| Payroll Deposit         | A ()                                 | ctivate       |         |                           |
| Verification            | ✓ Verified                           |               |         |                           |
| Effective Date          | 5/27/2018                            |               |         |                           |
| End Date                | No end date     End on:     M/d/yyyy |               |         |                           |
| Deposit Details         | wherk to be denosited                | /             |         |                           |
| Entire Balance          | check to be deposited                |               |         |                           |
| Specific Amount         | \$2.50                               |               |         |                           |
| Remaining Balance       |                                      |               |         |                           |
| Deposit Priority        |                                      |               |         |                           |
| PNC BANK                |                                      |               | 1       | $\vee$                    |
| Michigan Educational CU |                                      |               | 2       | ^                         |
| BANK OF AMERICA         |                                      |               | Balance | 8                         |
|                         |                                      |               |         |                           |

#### To:

| Deposit Details<br>Select the amount of your paycheck to be deposited<br>Entire Balance<br>Specific Amount<br>Remaining Balance<br>Deposit Priority | \$230.00 |         |        |
|----------------------------------------------------------------------------------------------------|----------|---------|--------|
| PNC BANK                                                                                                    |          | 1       | $\sim$ |
| Michigan Educational CU                                                                                                    |          | 2       | ^      |
| BANK OF AMERICA                                                                                                    |          | Balance | ۵      |
| Save Cancel                                                                                                    |          |         |        |

Be sure to click SAVE.

## The updated amount(s) will show up on the summary page:

| Banking Information       |              |          |                  |
|---------------------------|--------------|----------|------------------|
| Payroll Deposits          |              |          |                  |
| Active Deposits           | Verification | Amount   | Deposit Priority |
| Natl City Toledo-DONT USE | ✓ Verified   | \$230.00 | 1                |
| Michigan Educational CU   | ✓ Verified   | \$300.00 | 2                |
| BANK OF AMERICA           | ✓ Verified   | Balance  | Last             |
| Future Deposits           | Verification | Amount   | Effective Date   |

| Financial Information - Banking Information |                |          |                  |
|---------------------------------------------|----------------|----------|------------------|
| Banking Information                         |                |          |                  |
| Payroll Deposits                            |                |          |                  |
| Active Deposits                             | Verification   | Amount   | Deposit Priority |
| Natl City Toledo-DONT USE                   | ✓ Verified     | \$230.00 | 1                |
| Michigan Educational CU                     | ✓ Verified     | \$300.00 | 2                |
| Car Payment - BOA                           | ▲ Not Verified | \$60.00  | 3                |
| New Account                                 | ▲ Not Verified | Balance  | Last             |
| Future Deposits                             | Verification   | Amount   | Effective Date   |
| Past Deposits                               | Verification   | Amount   | End Date         |
| MNB DO NOT USE                              | ✓ Verified     | Balance  | 10/19/2021       |
| PNC BANK                                    | ✓ Verified     | \$200.00 | 5/26/2018        |
| PNC BANK OF PITTSBURGH PA                   | ✓ Verified     | \$200.00 | 4/30/2018        |

Note: Any changes or new accounts will be listed as "Not Verified" until the Payroll department reviews and runs a process to verify. This is done prior to each paydate.